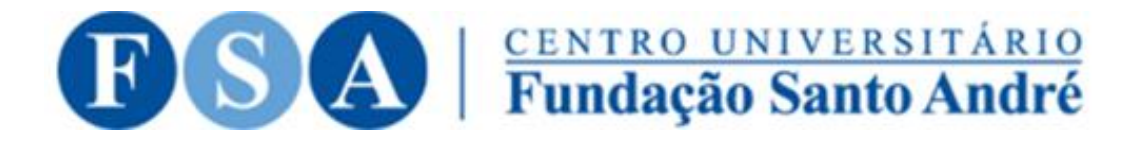

# TUTORIAL REALIZAÇÃO DA PROVA INTEGRADA

# PASSO I: ACESSE O LINK DA PROVA INTEGRADA

| Provalatedrada 2022                       | Access to the platform                  |
|-------------------------------------------|-----------------------------------------|
| Prova integrada 2023                      | Username                                |
| Este ambiente é exclusivo para            |                                         |
| realização da Prova Integrada             | Password                                |
|                                           | Password                                |
|                                           | Log in                                  |
|                                           | Forgotten your username or password?    |
|                                           | Log in as a guest                       |
| 200 00 10 10 00 00 00 00 00 00 00 00 00 0 | all all all all all all all all all all |

Link: <a href="https://integrada.fsa.br/">https://integrada.fsa.br/</a>

# PASSO 2 – INSIRA SEU LOGIN E SENHA DO MOODLE

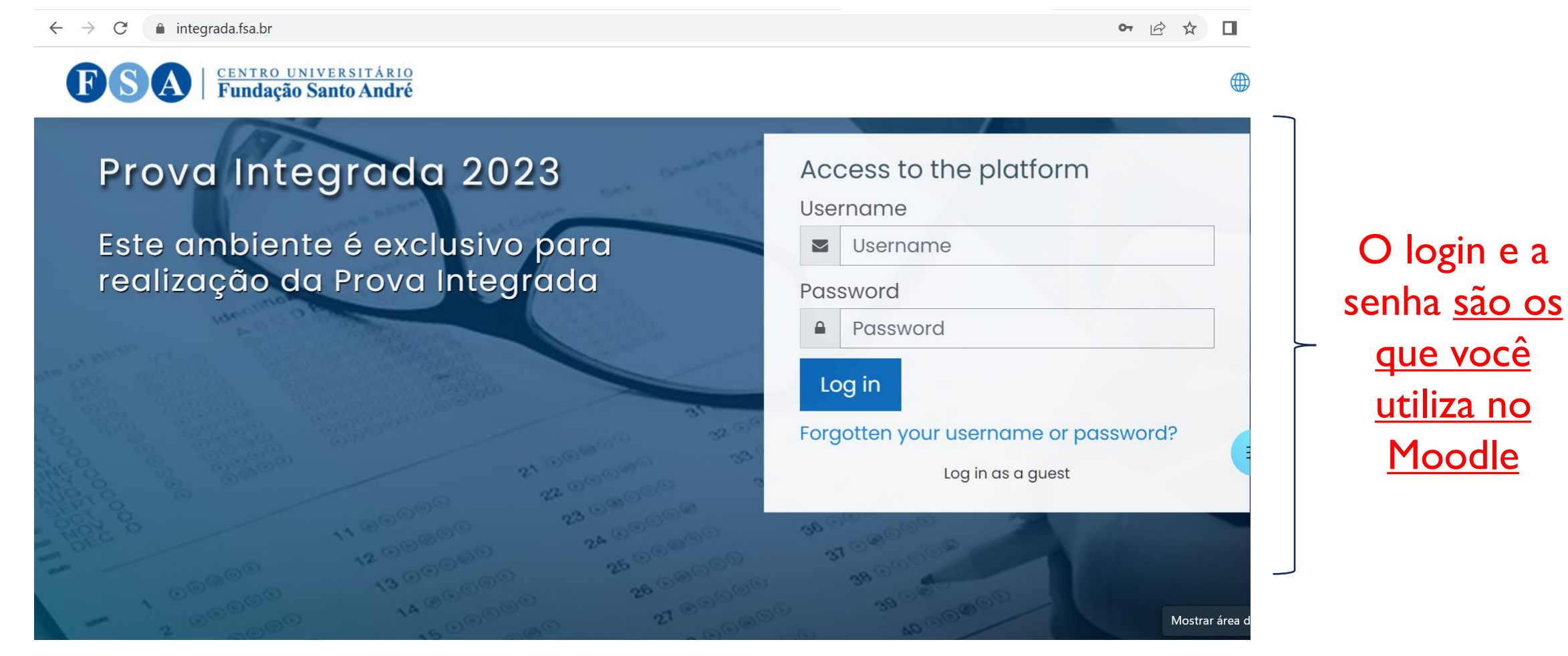

#### Link: https://integrada.fsa.br/

### PASSO 3 – CLIQUE NO SEU CURSO DE GRADUAÇÃO PARA REALIZAR A PROVA INTEGRADA

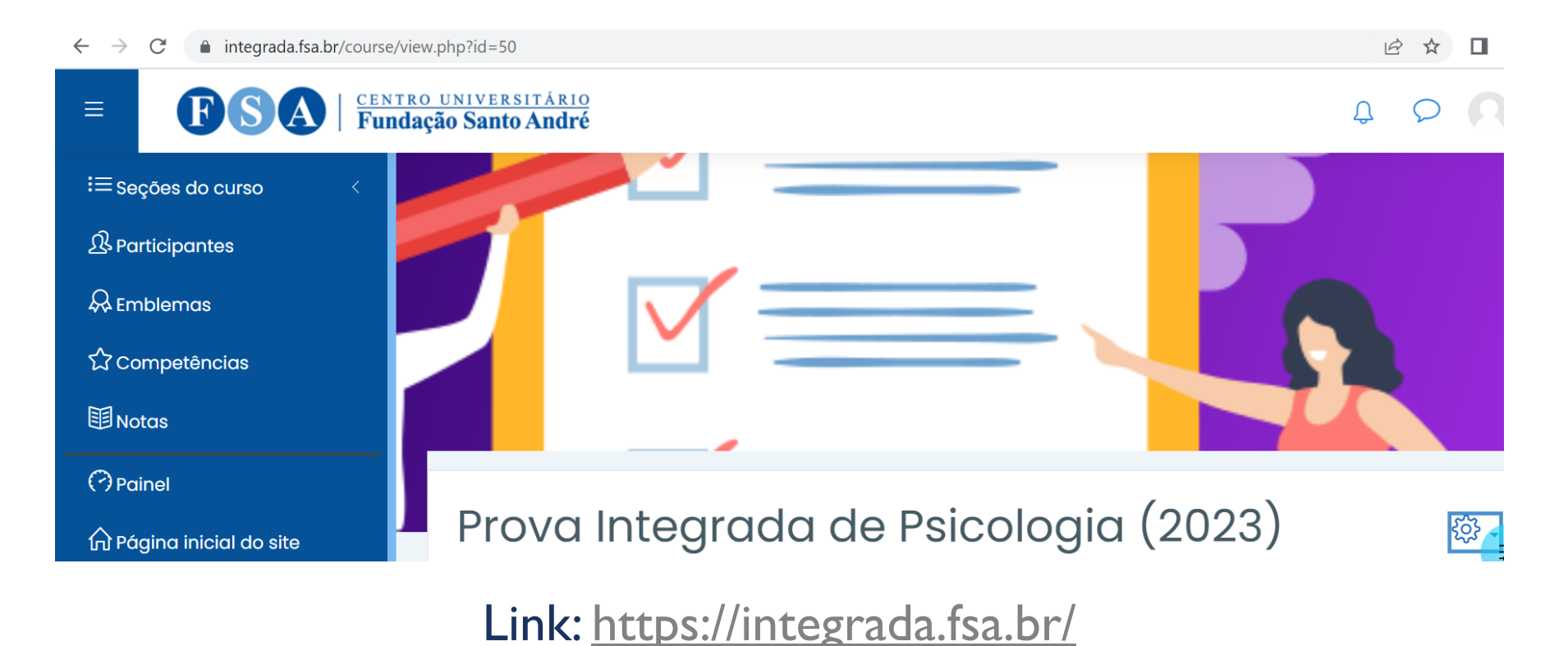

Atenção: não há distinção por semestre. Todos os alunos estão distribuídos por curso. Deste modo, basta clicar no curso de graduação que você está realizando para acessar a prova.

# PASSO 3 – CLIQUE NO SEU CURSO DE GRADUAÇÃO PARA REALIZAR A PROVA INTEGRADA

| $\leftrightarrow$ $\rightarrow$ $C$ $(a)$ integrada.fsa.br/course/view | .php?id=3                                                                                 |               |                      |
|------------------------------------------------------------------------|-------------------------------------------------------------------------------------------|---------------|----------------------|
|                                                                        | <u>universitário</u><br><b>ão Santo André</b>                                             | φ <b>ρ Γ</b>  |                      |
| i≡ Seções do curso <                                                   | Painel Cursos Prova Integrada 2023 Prova Integrada 2023                                   | Ativar edição |                      |
| 总 Participantes                                                        |                                                                                           |               |                      |
| 😞 Emblemas                                                             | Centro Universitário Eundação Santo Ar                                                    | ndré          |                      |
| ☆ Competências                                                         |                                                                                           | nare          | Ouando você acessar. |
| <b>国 Notas</b>                                                         | Seja-bem vindo (a) ao Ambiente Virtual de Avaliação<br>realização da Prova Intearada (PI) | o (AVA) para  | você verá esta       |
| (?) Painel                                                             |                                                                                           |               | mensagem de boas-    |
| 命 Página inicial do site                                               | 25 a 29 de maio de 2023                                                                   |               | vindas.              |
| 🗰 Calendário                                                           | Para maiores informações sobre a Prova, clique                                            | e aqui.       |                      |
| Arquivos privados                                                      |                                                                                           |               |                      |
| 🛱 Banco de conteúdo                                                    | 8 Avisos                                                                                  |               |                      |

Link: <a href="https://integrada.fsa.br/">https://integrada.fsa.br/</a>

# PASSO 4 – PREENCHA O QUESTIONÁRIO DO ESTUDANTE

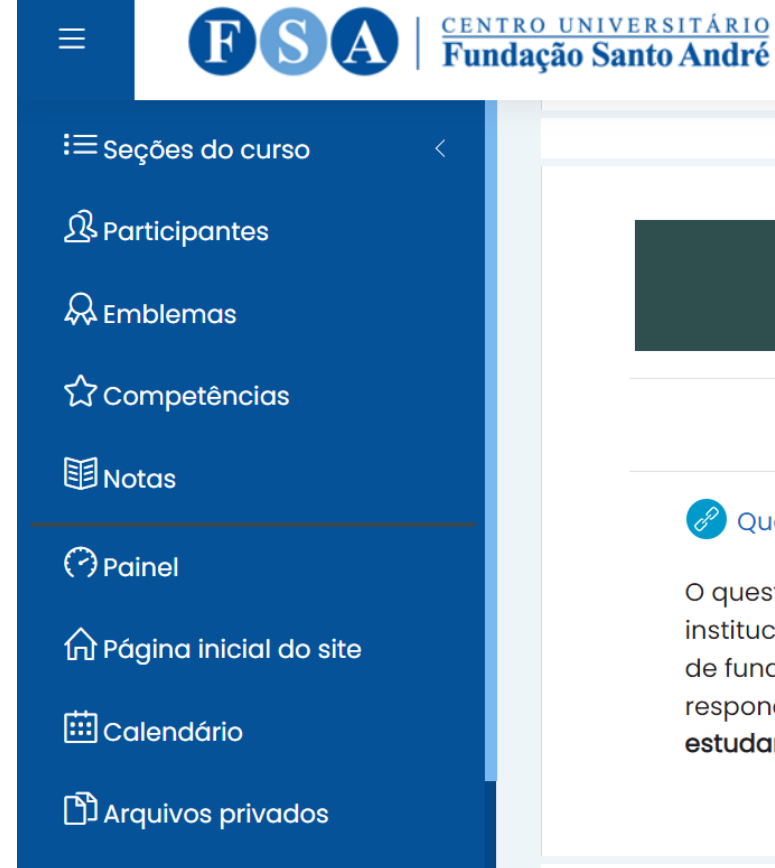

#### Questionário do Estudante

#### 🖉 Questionário do Estudante (clique no link para responder)

O questionário do estudante tem como objetivo compreender a sua percepção sobre alguns temas institucionais e do seu curso de graduação a fim de que possamos aprimorá-lo cada vez mais. Por ser de fundamental importância, ele é parte do processo avaliativo da Prova Integrada e você deve respondê-lo **antes de realizar a Prova Integrada. O prazo final para preencher o questionário do estudante e realizar a Prova Integrada é segunda-feira, dia 29 de maio.** 

#### Link:

https://docs.google.com/forms/d/e/IFAIpQLSdCfC3yfTunICiW68EQ6fAgpbwydIiqa8CuQd06XtmpQ8IbAA/viewform

# PASSO 5– LEIA COM ATENÇÃO AS ORIENTAÇÕES PARA A PROVA INTEGRADA

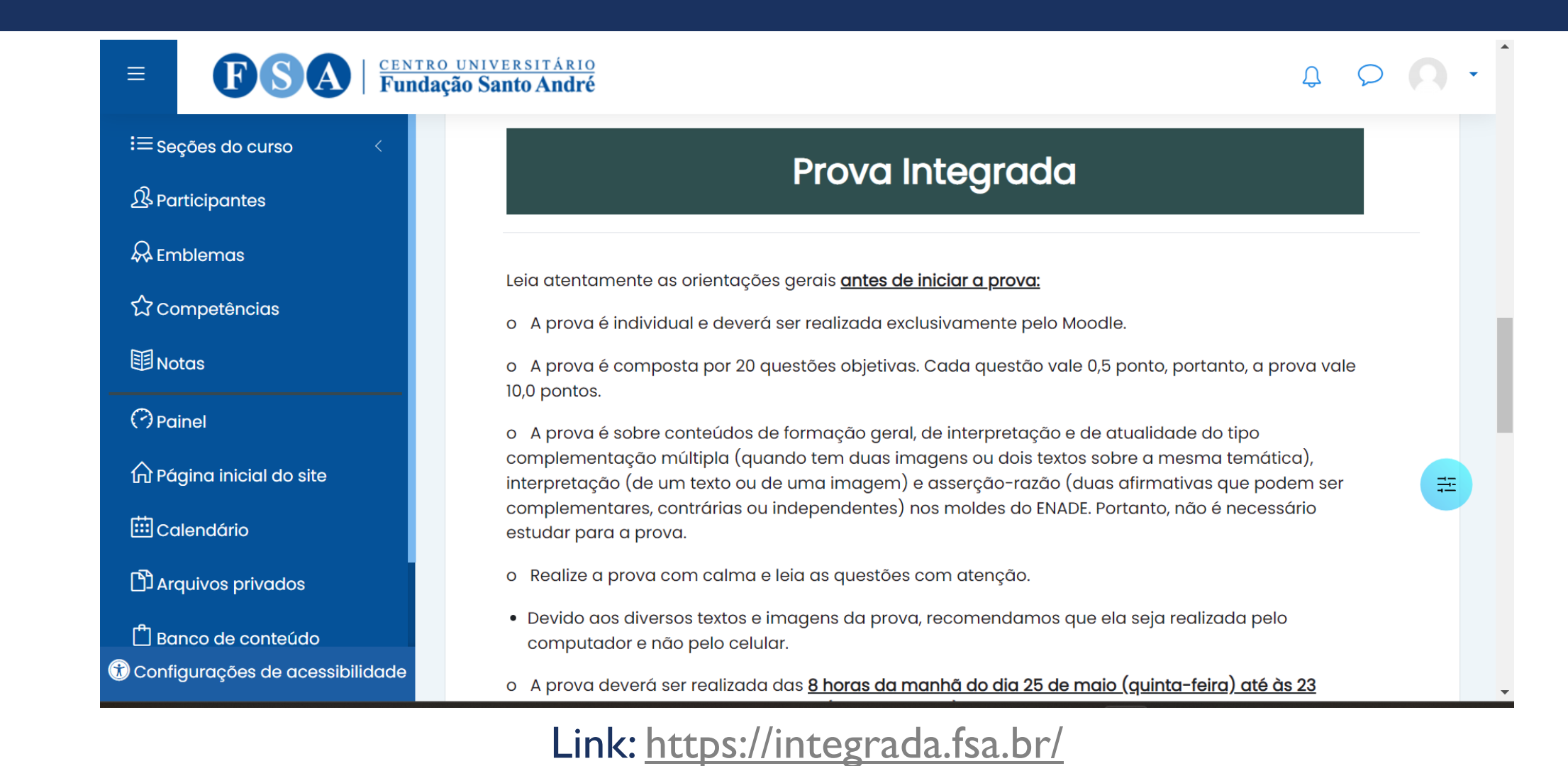

#### PASSO 6– REALIZE A PROVA INTEGRADA DENTRO DO PRAZO ESTIPULADO (25-29 DE MAIO DE 2023)

#### **F**SA | <u>CENTRO UNIVERSITÁRIO</u> **Fundação Santo André**

#### ≡ Seções do curso

**A** Participantes

& Emblemas

 $\equiv$ 

☆ Competências

**III** Notas

Painel

A Página inicial do site

🗰 Calendário

Arquivos privados

Banco de conteúdo

o Exceções para não realização da PROVA INTEGRADA no dia estipulado estão disponíveis no Edital. Os discentes que se enquadrarem em um destes casos que os impeçam de realizar a PROVA INTEGRADA nos dias estipulados deverão enviar A JUSTIFICATIVA E O COMPROVANTE POR MEIO DO FORMULÁRIO ESPECÍFICO DE REQUERIMENTO DA FUNDAÇÃO SANTO ANDRÉ ATÉ DOIS DIAS ÚTEIS APÓS O TÉRMINO DO FATO GERADOR. Link:

<u>https://www.e2doc.com.br/comum/form/fsa/requerimento-1.dados\_aluno.html</u>. Maiores informações podem ser encontradas na página no site da FSA. Link: <u>https://www.fsa.br/prova-integrada/</u>.

o O Feedback da prova estará disponível a partir do dia 10 de junho.

Desejamos uma ótima prova!

😑 Prova Integrada (Clique aqui para responder)

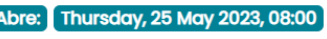

Fecha: Monday, 29 May 2023, 23:59

#### Link: https://integrada.fsa.br/

Atenção: a prova só estará disponível a partir do dia 25 de maio. <u>Atenção 2: ela deverá</u> <u>ser respondida até o</u> dia 29 de maio.

()

#### PASSO 6– CONCLUA A PROVA E CLIQUE EM "FINALIZAR A TENTATIVA DA PROVA INTEGRADA"

Navegação do questionário

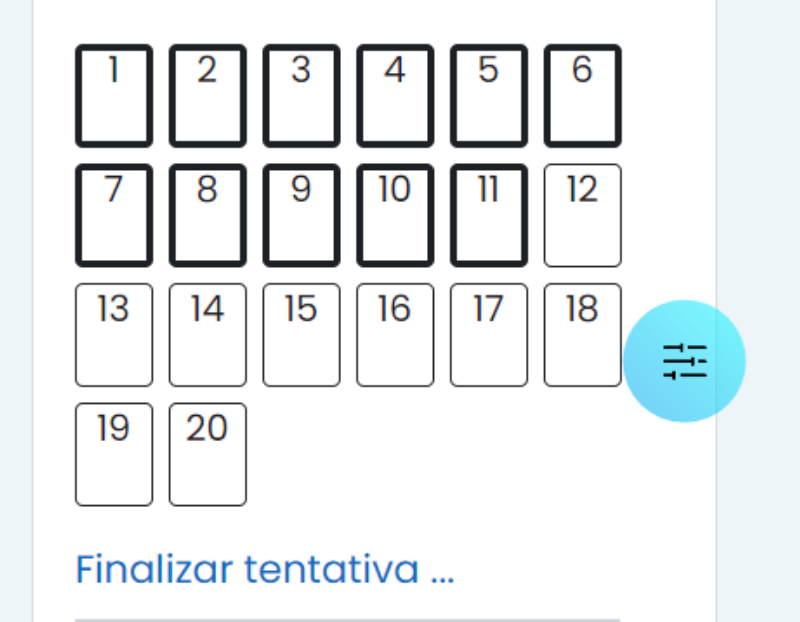

A opção de finalizar a tentativa está disponível no canto direito da tela, na navegação do questionário, ao lado das questões que você deverá responder.

Link: <a href="https://integrada.fsa.br/">https://integrada.fsa.br/</a>

#### PASSO 7– REVISE AS QUESTÕES E CLIQUE EM "ENVIAR TUDO E TERMINAR"

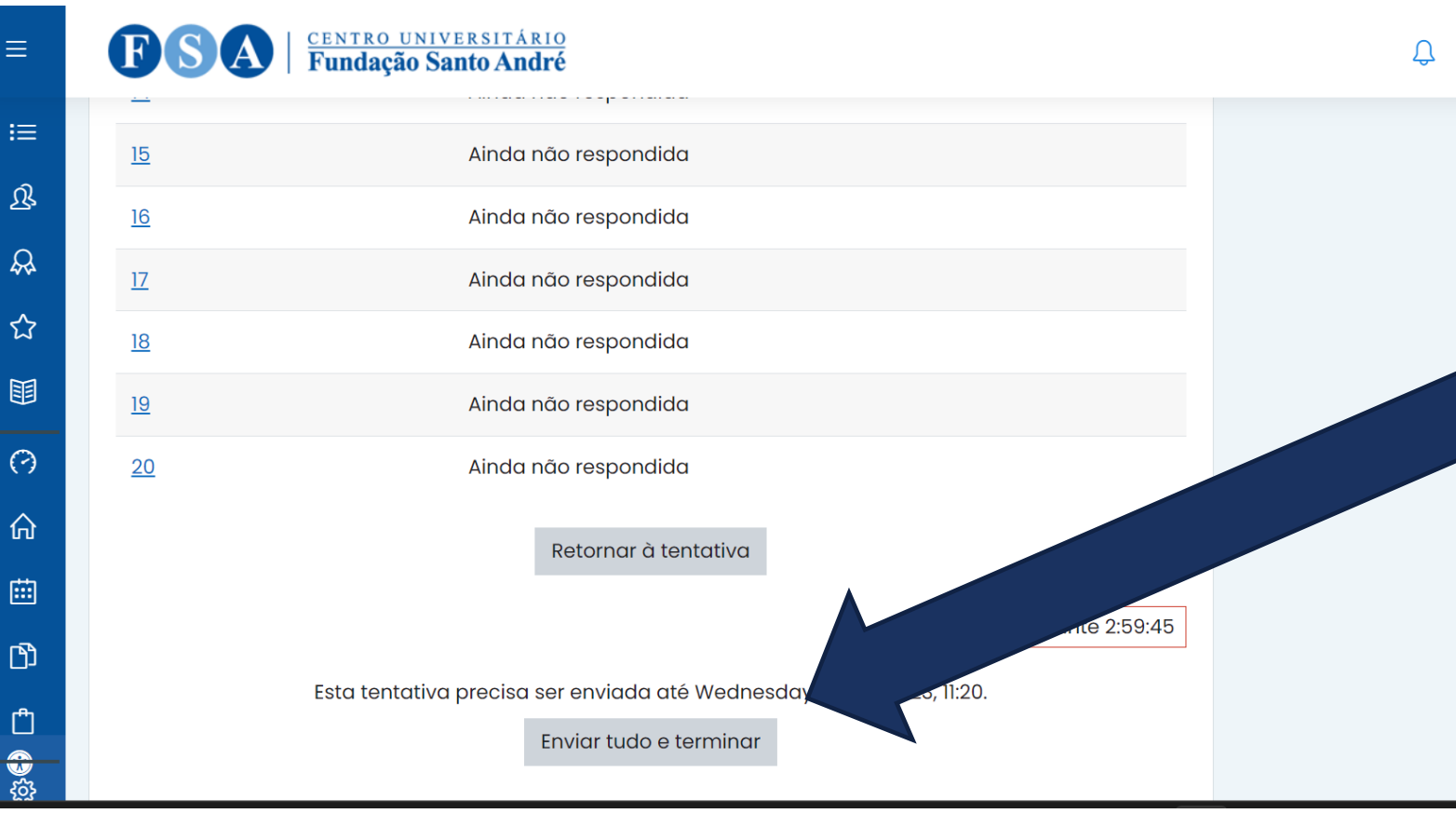

Após clicar em você será direcionado à uma página com todas as questões e suas respectivas respostas. Revise suas respostas e, se estiver de acordo, clique em <u>"enviar tudo e</u> terminar" no fim da página.

Link: https://integrada.fsa.br/

## PASSO 8-CLIQUE EM "ENVIARTUDO ETERMINAR"

| ≡ | <b>FSA</b>   <u>centro universitário</u><br><b>Fundação Santo André</b>                              | Û. |
|---|----------------------------------------------------------------------------------------------------|----|
|   |                                                                                                    |    |
| ≣ | 20 Ainda não respondida                                                                              |    |
| ይ |                                                                                                    |    |
| R | Retornar à tentativa                                                                                 |    |
| ☆ | Tempo restante 2:57:20                                                                               |    |
|   | Esta tentativa precisa ser envic<br>Envior ti                                                        |    |
| 0 | Uma vez enviada, você não poderá                                                                     |    |
| 命 | Atividade anterior alterar as respostas para esta                                                    |    |
|   | Questionário do Estudante<br>(clique no link para responder)  Seguir para.<br>Enviar tudo e terminar |    |
| ß | Cancelar                                                                                             |    |
| - |                                                                                                    |    |

Após clicar em "<u>enviar</u> <u>tudo e terminar</u>", <u>abrirá uma caixa de</u> <u>diálogo para concluir</u>. <u>Clique em "enviar</u> <u>tudo e terminar</u>" novamente.

#### Link: <u>https://integrada.fsa.br/</u>

# PARA SABER MAIORES INFORMAÇÕES, VISITE NOSSA PÁGINA

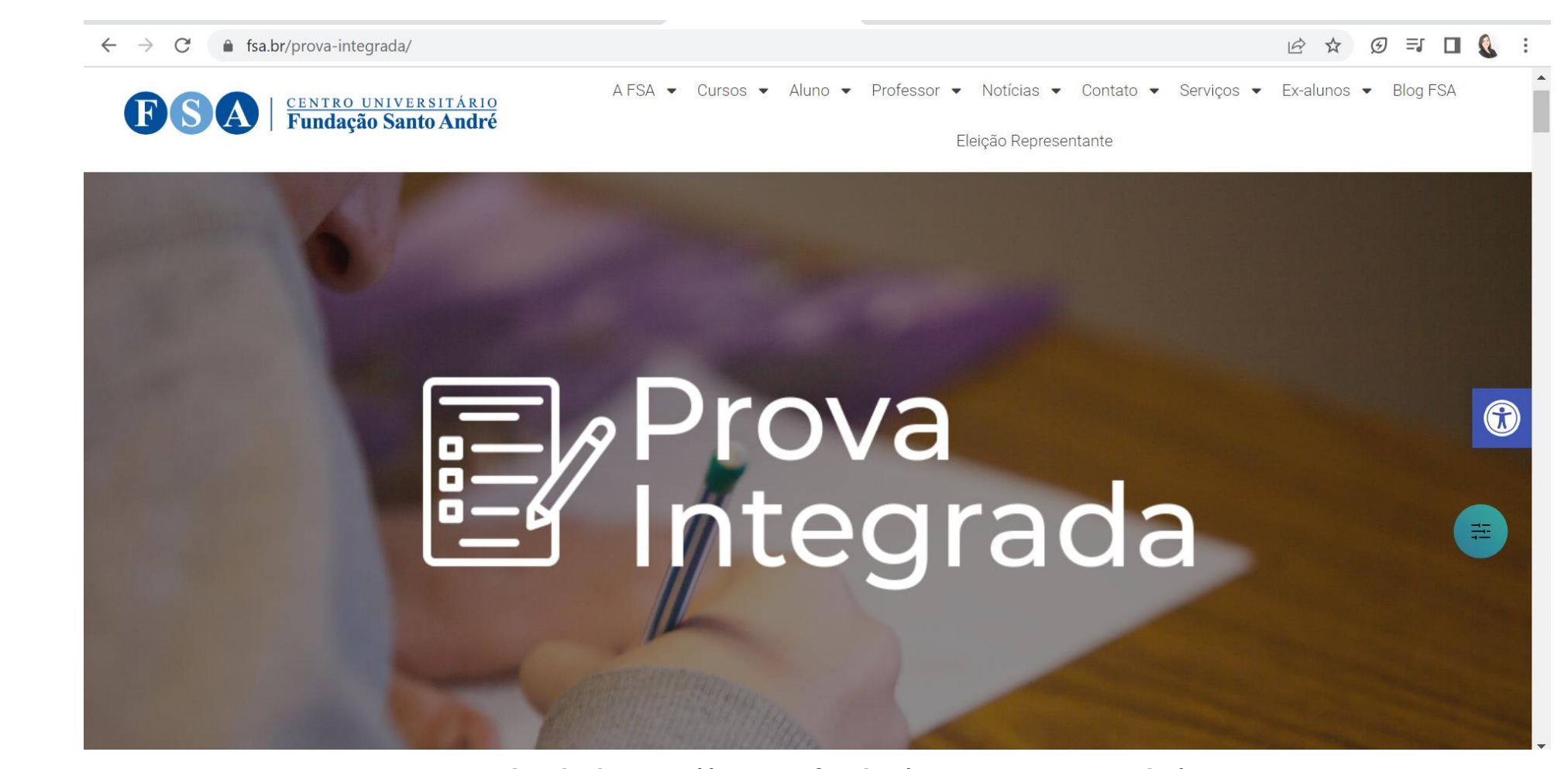

Link: https://www.fsa.br/prova-integrada/